# HealthUp APP

穿戴裝置及行動裝置操作說明手冊

# 內容

| 壹、如何下載 HealthUp APP              | 3  |
|----------------------------------|----|
| 貳、iOS 系統手機使用說明                   | 4  |
| 一、開啟 iPhone「健康」APP               | 4  |
| 二、HealthUp APP 使用說明              | 5  |
| 三、iPhone 手機搭配穿戴裝置說明              | 6  |
| 1.iPhone 手機搭配 APPle Watch 手環必備項目 | 6  |
| 2.iPhone 手機搭配 Garmin 手環必備項目      | 7  |
| 3.iPhone 手機搭配小米手環必備項目            | 8  |
| 參、Android 系統手機使用說明               | 9  |
| 一、確認下載並開啟「Google Fit」APP         | 9  |
| 二、HealthUp APP 使用說明(Android)     |    |
| 三、Android 系統手機搭配穿戴裝置說明           |    |
| 1.Android 系統搭配 Garmin 手環必備項目     |    |
| 2. Android 系統手機搭配小米手環項目          |    |
| 肆、如何同步數據                         | 14 |

## 壹、如何下載 HealthUp APP

一、於公司 EIP→集團 APP 下載區下載或直接掃描下圖 QR Code

## [Health up! 精誠 i 健康]

Health up!,讓您輕鬆記錄與儲存運動數據,智慧管理與守護您的健康 立即下載Health up!讓我們一起動起來,健康up! 活力up!

| <u>Download Health up! APP</u><br>或掃描QR Code下載 |                      | ・II 遠傳電信 夺 下午3:27<br>關閉 睂 iim.systex.com.tw<br>Health up! 精誠 i …    | <b>大</b> か C |
|------------------------------------------------|----------------------|---------------------------------------------------------------------|--------------|
|                                                | 掃描QR Code後<br>擇一點選下載 | IOS<br>healthup_1.0.9R01<br>Androld<br>healthup_1.0.10R01<br>SYSTEX | Ð            |

二、下載後即出現 HealthUp APP icon 如下

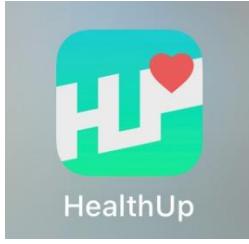

## 貳、iOS 系統手機使用說明

## <u>一、開啟 iPhone「健康」APP</u>

1. 「健康」APP 需在 iOS 11 或更新版本才會有。請至「設定」→「一般」→「關於本機」確認 iOS 版本。

| 2:55 🕫 |      | <b>.11</b> 4G |
|--------|------|---------------|
| く一般    | 關於本機 |               |
|        |      |               |
| 名稱     |      | iPhone >      |
| 軟體版本   |      | 14.7.1        |
| 機型名稱   |      | iPhone 12 Pro |
| 機型型號   |      | MGMT3TA/A     |
| 序號     |      | G6TDV2K80D95  |
|        |      |               |

2. 如您的手機已經是 iOS 11 以上卻找不到「健康」APP,由於該 APP 不會被刪除,有可能被放在某個 資料夾中,請按住螢幕向下滑,在畫面最上端的搜尋欄中鍵入「健康」,應可在下方應用程式列表中 看見「健康」APP。

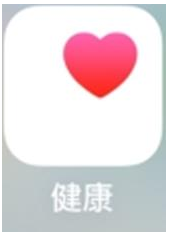

3. 請至「設定」→「隱私權」→「動作與健身」確認開啟資料授權。

| 3:11 🕫 🗤                              | 4G | 3:11 🕫                           | .il 4G 🔳 | 3:11 🕫 💼                    |
|---------------------------------------|----|----------------------------------|----------|-----------------------------|
| 設定                                    |    | く設定 隠私權                          |          | ✓ 隱私權 動作與健身                 |
| ③ 一般                                  | >  | 提醒事項                             | >        | 「動作與健身」可讓App取用身體動作、步數、肥樓梯段數 |
| <ul> <li>控制中心</li> </ul>              | >  | ● 照片                             | >        | 和其他感測器資料。                   |
| ——                                    | >  | 嗲 藍牙                             | >        | 體能追蹤                        |
| 主畫面                                   | >  | 🛞 區域網路                           | >        |                             |
| ····································· | >  | ● 麥克風                            | >        | 🕐 健康                        |
| 教書圖片                                  | >  | •帅• 語音辨識                         | >        | 📓 JoiiSports                |
| Siri 開埋露                              | >  | ■ 相機                             | >        | 之前要求取用動作和鍵身記錄的App會顯示在此處。    |
|                                       | ~  |                                  | >        |                             |
|                                       |    | 研究感測器與使用狀況資料                     | >        |                             |
| 505家志服務                               |    |                                  | ~ ~ ~    |                             |
| ₩ 泰蕗迪知                                | >  |                                  | >        |                             |
| □ 電池                                  | >  | ■ 備奈仙備系火 → 動作問題 ●                | ~        |                             |
| <b>─</b> 隠私權                          | >  | ■ 期TF兴健身<br>當App要求取用時,會被加入上方的類別。 | 2        |                             |

## <u>二、HealthUp APP 使用說明</u>

- 1. 開啟 HeaalthUp APP,使用 EIP 帳密登入。
- 2.確認 APP 隱私權條款。
- 3. 開啟所有類別,並允許健康資料取用(若無允許則相關數據及無法帶入 APP 中計算)。

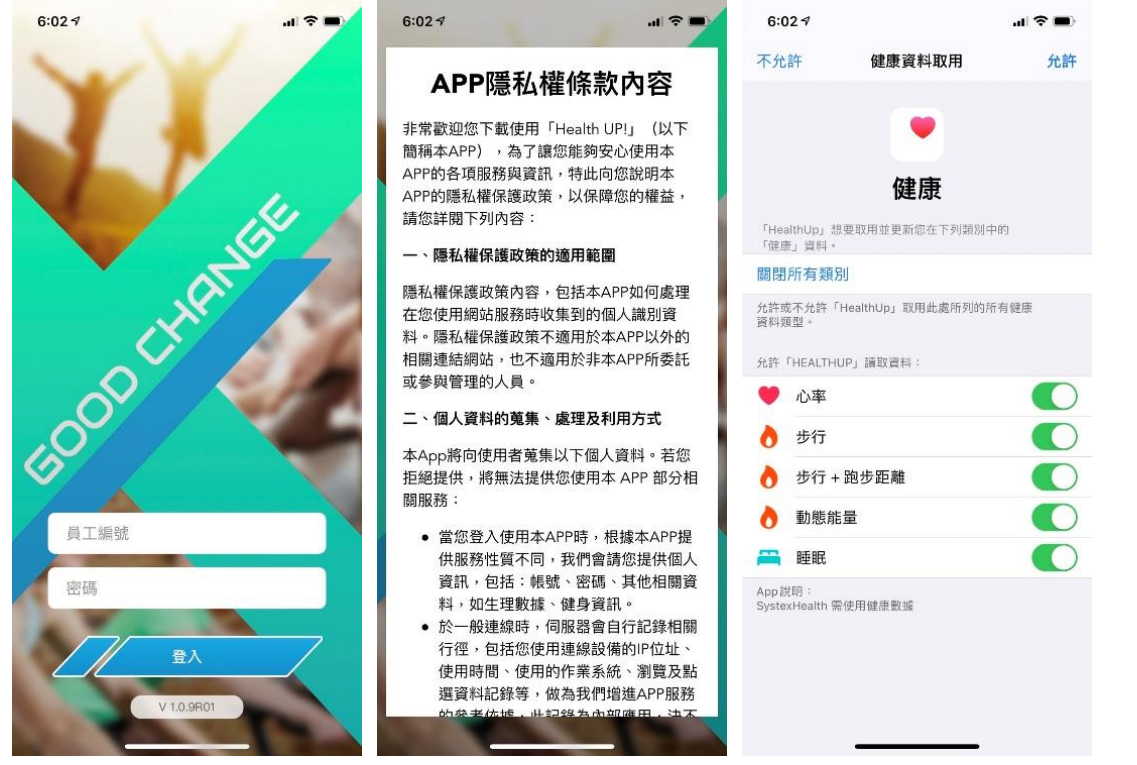

4. 若原本無允許要改允許方式,導致步數無法帶入 HealthUp APP 時

(1)將 APP 刪除重新下載並點選所有項目允許

## (2)至手機設定→健康→資料權限與裝置→HealthUp→將項目開啟允許

| 10:56 🛪     | .ıl 🗢 👪 | 10:56 🕫         | .ul 🗢 🚧 | 10:56 🕫    |             | al 🕈 🚧  | 10:56 ⋪                  |                      | al 🗢 🚧 |
|-------------|---------|-----------------|---------|------------|-------------|---------|--------------------------|----------------------|--------|
|             | 定       | く設定             | 健康      | く健康        | 來源          |         | く 來源                     | HealthUp             |        |
| 🥏 Safari    | ÷       | 允許「健康」取用        |         | APP        |             |         | 周期航右辆只                   | 1                    |        |
| 股市          | >       | 🔝 Siri與搜尋       | >       | 30 30 天健身  | <b>}挑戰</b>  | >       | 允許或不允許「                  | 」<br>lealthUp」取用此處所列 | 的所有健康  |
| 副譯          | >       | <b>通知</b><br>開開 | >       | 7M Worke   | out         | >       | 資料類型。                    |                      |        |
| Ы 地圖        | 2       |                 |         | ◎ 時編       |             | 5       | 資料                       |                      | >      |
| 指南針         | >       | 器療詳細資訊          |         | HU SEE     |             |         | And Company              |                      |        |
| 測距儀         | >       | 健康詳細資訊          | ,       | ● 健康       |             | >       | 允許「HEALTHU               | P」讀取資料:              |        |
| <b>参</b> 捷徑 | >       | 醫療卡             | \$      | 🔇 新北動健     | 康           | >       | <ul> <li>→ 歩行</li> </ul> |                      |        |
| ♥ 健康        | >       | 資料              |         | 🛞 ASUSCar  | e           | >       |                          | 哈卡匹離                 |        |
|             |         | 資料權限與裝置         | 2       | HealthUp   | ,           | >       | • Et 85 65               |                      |        |
| 🗾 音樂        | >       |                 | •       | Healthi In |             | ×       | 0 劉忠能                    | u.                   |        |
| etv TV      | >       |                 |         |            | _01         | · · · · | App 說明:                  |                      |        |
| 🌸 照片        | >       |                 |         | JoiiSports | S           | >       | SystexHealth 需           | 使用健康數據               |        |
| ● 相機        | >       |                 |         | Nike Run   | Club        | >       |                          |                      |        |
| 🛄 書籍        | >       |                 |         | 😟 P.C.     |             | >       |                          |                      |        |
| Podcast     | >       |                 |         | 當App要求更新您  | 「健康」資料時,會被加 | 入到列表中。  |                          |                      |        |
| Game Center | >       |                 |         | 研究         |             |         |                          |                      |        |
|             |         |                 |         | 無          |             |         |                          |                      |        |

## 三、iPhone 手機搭配穿戴裝置說明

## 1.iPhone 手機搭配 APPle Watch 手環必備項目

確認 APPle Watch 已連結 iPhone

(1)在 iPhone 上,前往「設定」→「藍牙」,確定藍牙已開啟。

(2)確認 APPle Watch 已連線。

(3)仍無法連線請至 APPle 官網(https://support.APPle.com/zh-tw/HT204505)參閱詳細設定流程

| く設定              | 藍牙 |       |
|------------------|----|-------|
|                  |    |       |
| 藍牙               |    |       |
| 現可被偵測為「 iPhone」。 | ,  |       |
| 我的裝置             |    |       |
| Apple Watch      |    | 已連線 🚺 |
|                  |    |       |
| 其他裝置 影響          |    |       |
|                  |    |       |
|                  |    |       |
|                  |    |       |
|                  |    |       |
|                  |    |       |

## 2.iPhone 手機搭配 Garmin 手環必備項目

(1)確認已下載「Garmin Connect MobileTM」APP

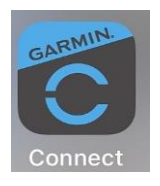

i.確認 Garmin 手環電源開啟。
ii.下載並安裝最新版的「Garmin Connect MobileTM」APP
(2)同步資料至「健康」APP
i.打開「Garmin Connect」APP,點選「更多」→「設定」→「連接的 app」。
ii.點選「連接的 app」確認與「APPle Health」連結。

|          | 更多             | 編輯   | く設定                        |   | く 連結的 App                       |    |
|----------|----------------|------|----------------------------|---|---------------------------------|----|
| Ŷ        | Insights       | >    | 基本資料與隱私權                   | > | 從下方清單中選擇應用程式以開始分享資料,或管理從 Garmin |    |
| <u></u>  | 好友             | >    | 使用者設定                      | > | Connect 報户分享資料的方式。<br>連結的 APP   |    |
| 120      | 群組             | >    | 通知                         | > | Apple Health                    | >  |
| Ł        | 下載高爾夫球場        | >    | 電話權限                       | > | RunKeeper                       | >. |
| ę        | Garmin Golf    | Ð    | 連結的 App                    | > | Runtastic                       |    |
|          |                |      | <b>登山</b>                  |   | Strava                          |    |
| <b>.</b> | Garmin Dive    | Ð    | Lirene                     | > | 可用的應用程式                         |    |
| IQ       | Connect IQ™ 商店 | >    | App 資訊                     |   | Microsoft Office 365            |    |
| 4        | Garmin Pay     | >    | 版本<br><sup>4.48.0.21</sup> |   | MyFitnessPal                    |    |
|          |                |      | 法律                         |   |                                 |    |
| Ô        | Garmin 裝置      | >    | 最終用戶許可協議                   | > |                                 |    |
| ⇔        | 設定             | >    | 隱私權政策                      | > |                                 |    |
| ?        | 客戶服務支援中心       | >    | Garmin Pay 隱私權政策           | > |                                 |    |
| i        | 活動追蹤準確度        | >    | Garmin Pay 條款與條件           | > |                                 |    |
| Ś        | ž, ž 31 X      | •••  | 安全政策                       | > |                                 |    |
| 我的一      | 天 挑戰 行事曆 活動    | 助 更多 | LiveTrack 最終 <u>用戶許可協議</u> | > |                                 |    |

ⅲ.開啟「設定」→「健康」APP,點選「資料權限與裝置」確認連結成功。

## 3.iPhone 手機搭配小米手環必備項目

(1)確認已下載「小米運動」APP

i.安裝並打開「小米運動」APP

ii.點選「我的」→「連接到其他裝置」,再點選「APP健康」,確認接入蘋果健康。

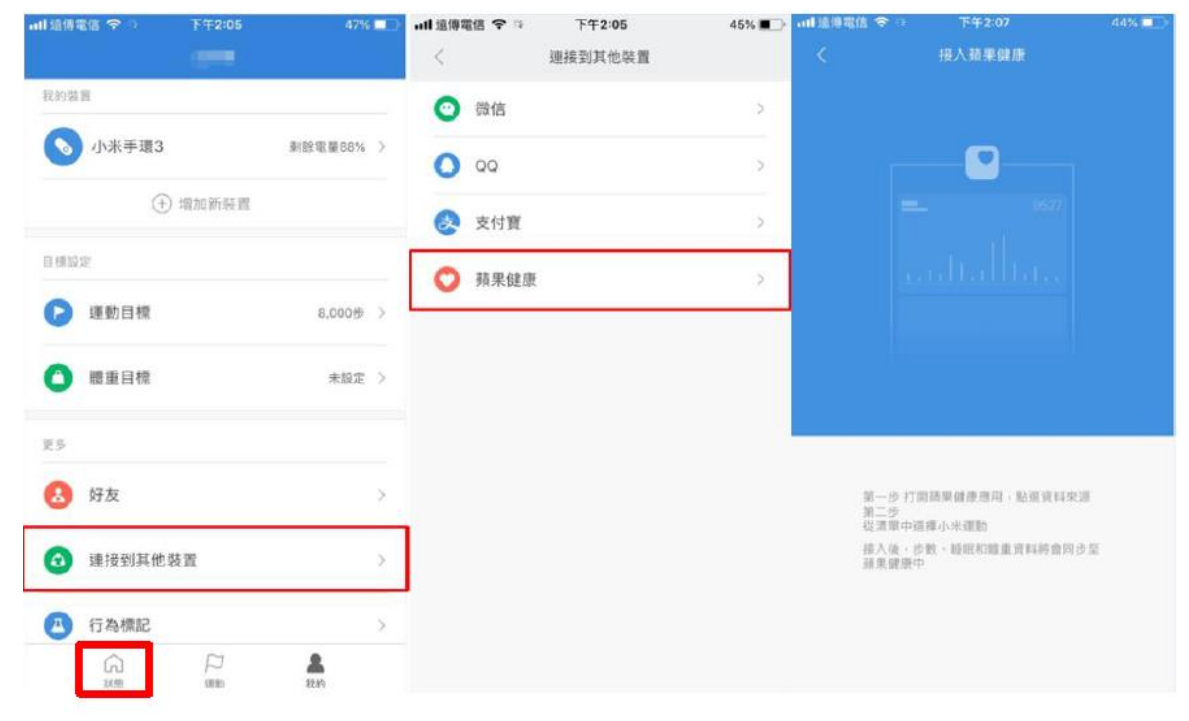

(2)同步資料至「健康」APP

i.開啟「健康」APP,點選「來源」確認來源包含「小米運動」及「HealthUp」。

| ・・・・・・・・・・・・・・・・・・・・・・・・・・・・・・・・・・・・ | Ə ull這傳電信                       | 2:11 .ul 4G ■⊃                 |
|--------------------------------------|---------------------------------|--------------------------------|
| 17 18 19 20 21 22 23                 | 來源                              | 允許「小未運動」 寫入資料:                 |
| 2019年3月21日 星期四                       |                                 | - 1 心率                         |
| 喜好項目                                 | APP                             | 👌 步行 🛛 💽                       |
| #行 4,593#                            | 🥘 小米運動 >                        | ★ 身體質量指数                       |
| 9天 FT219                             |                                 | • 動態能量                         |
| EER分析 6小時 16分                        | Connest                         | じ 睡眠分析 💦 🌔                     |
| 今天上午211                              | HealthUp >                      | ★ 體重 <b>○</b>                  |
| 健身 前频能量 〇〇〇                          | 當 App 要求更新您資料的權限時,會被加入<br>到列表中。 | App 說明:<br>小米運動需要您的同意,才能存取健康更新 |
| 98 T T 42 19                         | 裝置                              | 資料                             |
| 生命徵象                                 | Carol 的 iPhone >                | 允許「小米運動」請取資料:                  |
| <sup>心率</sup> 107 <sub>下/分</sub>     |                                 | 👌 步行 💽 🌔                       |
| 今天下午1:07                             |                                 | 睡眠分析     ①                     |
| 95 GERN RB UN+                       |                                 | App 說明:                        |

## 參、Android 系統手機使用說明

## 一、確認下載並開啟「Google Fit」APP

1.確認已下載「Google Fit」APP (有些手機沒有內建 Google Fit、需額外至 play store 下載)

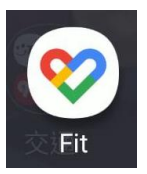

2.開啟 Google Fit App,確認使用帳號

(若有多個帳號,請選擇『一個主帳號』做綁定登入,多重帳號使用系統會抓不到正確數據)

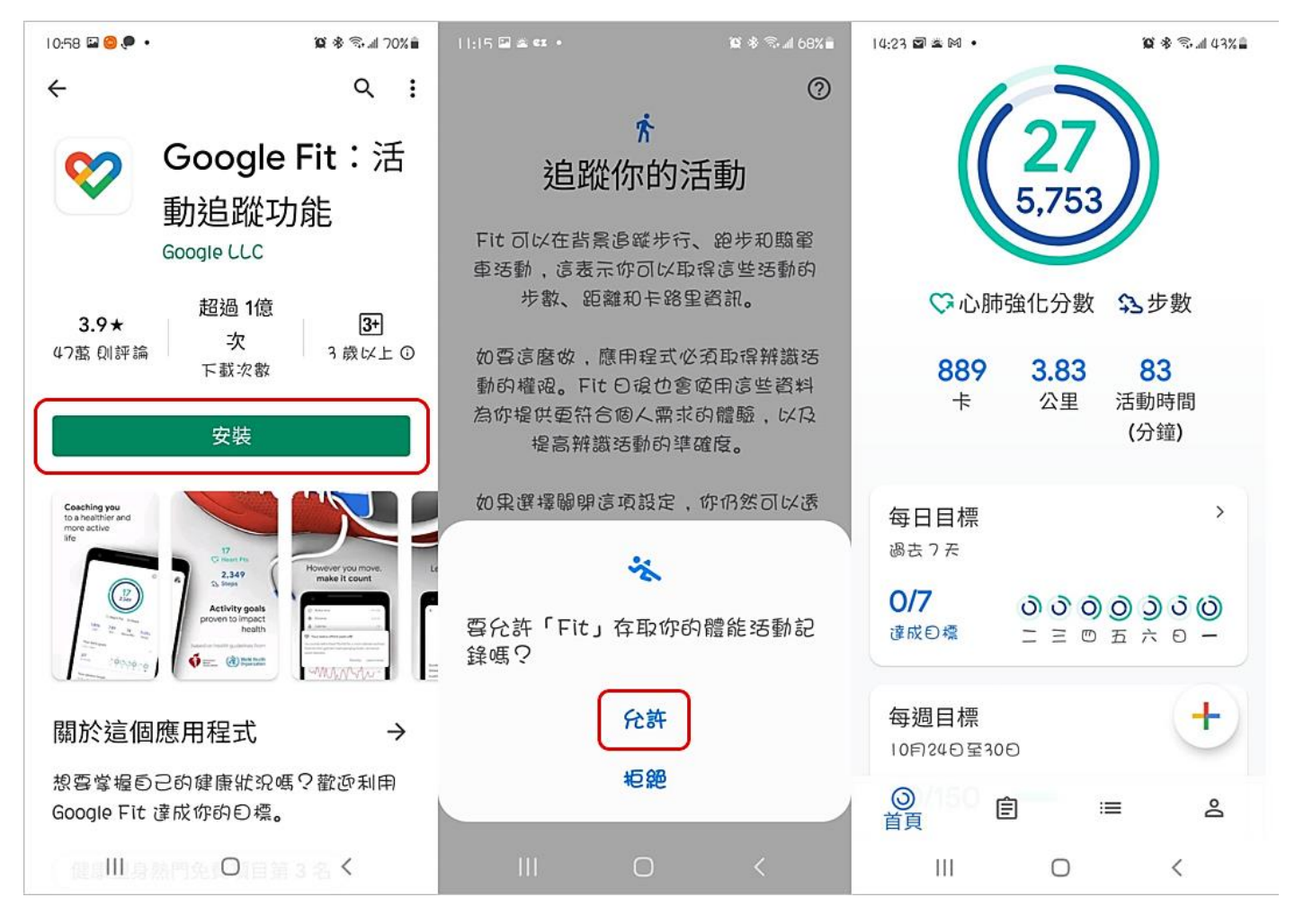

## <u>二、HealthUp APP 使用說明(Android)</u>

1.「HealthUp」APP 需在 Android 6.0 或更新版本才會有。請至「設定」→「一般/關於手機」→「軟體 資訊」確認 Android 版本。

2.開啟 HeaalthUp APP,使用 EIP 帳密登入。

3.確認 APP 隱私權條款。

4. 選取正確 Google 帳號 ( **綁定 google Fit 的那個主帳號** )。

5. 開啟所有類別,並允許健康資料取用(若無允許則相關數據及無法帶入 APP 中計算)。

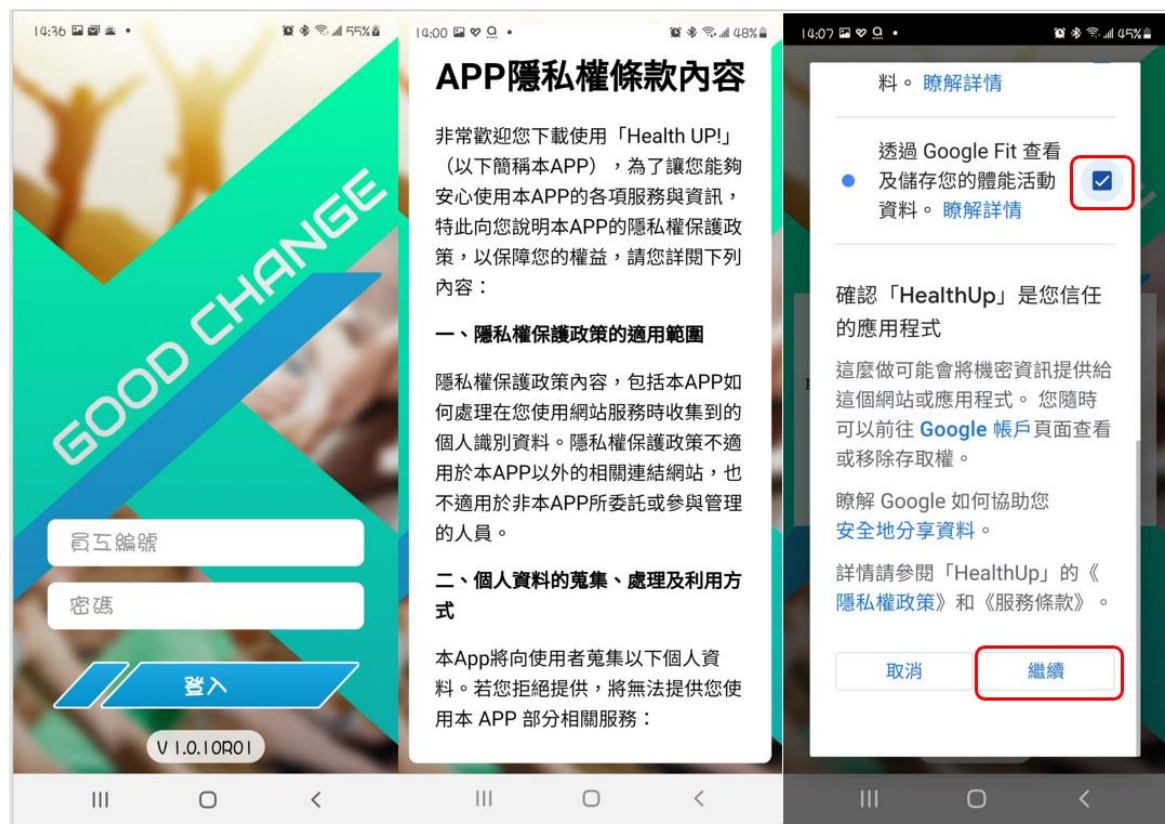

6.補充說明:

(1) 若已誤選授權帳號,以下兩種解決方式,操作後再依上述步驟執行

i.解除安裝 HealthUp, 並重新安裝

ii.手機設定->應用程式->HealthUp->儲存->清除資料

(2)變更授權同意

i. 手機設定->應用程式->HealthUp->許可->"人體感測器"、"體能活動記錄"

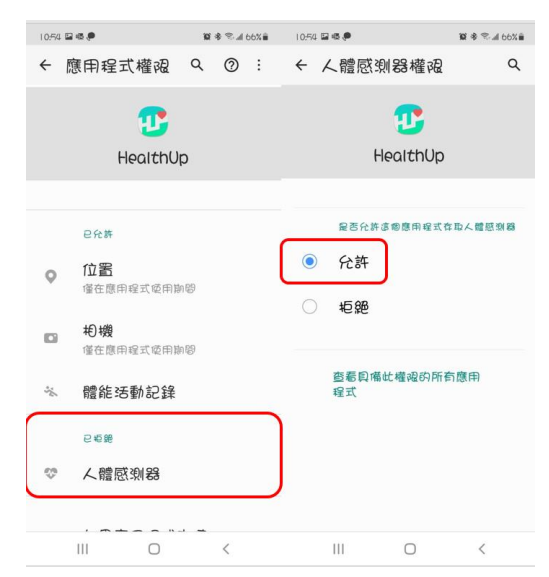

## 三、Android 系統手機搭配穿戴裝置說明

## 1.Android 系統搭配 Garmin 手環必備項目

(1)確認 Garmin 手環電源開啟。

(2)下載並安裝最新版的「Garmin Connect MobileTM」APP。

(3)同步資料至「Google Fit」APP

i.打開「Garmin Connect」點選「更多」→「設定」→「協力廠商應用程式」。

ii.點選「協力廠商應用程式」確認與「Strava」連結。

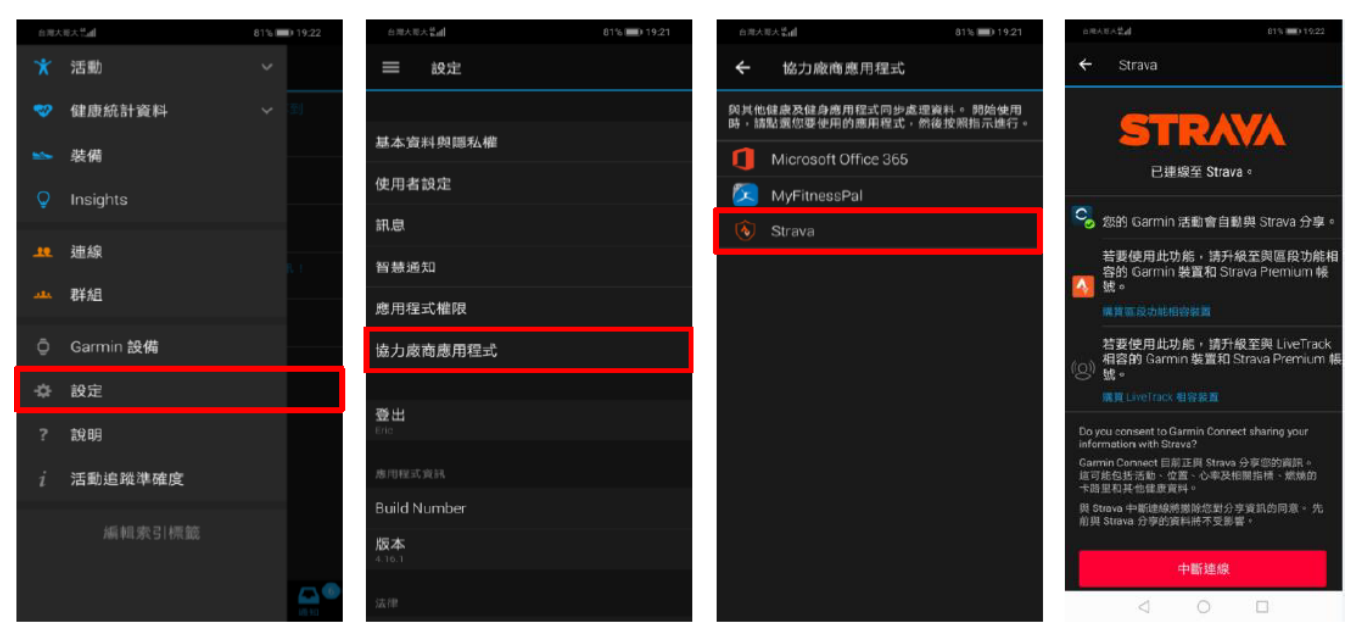

iii.打開「Strava」點選「設定」→「連接其他服務」。 iv.確認連線至 Google Fit。

| 自用大雨大昌       | a <b>d</b> 81 | % <b>===</b> ) 19:23 | 白洲大师大慧副                 | 81% 📖 19:23 | 6.RAR | 未完計 80%目                              | D 19:24 |
|--------------|---------------|----------------------|-------------------------|-------------|-------|---------------------------------------|---------|
|              | 1.002         | Q                    | ← 設定                    |             | ÷     | 其他服務                                  |         |
| -            |               |                      | 報戶                      |             | 装置    |                                       |         |
| ۰ ä          | 記錄活動          |                      | 帳戶類型<br>免費              |             |       | 將裝置與 Strava 連結<br>使用第三方裝置直接上傳至 Strava |         |
| ÷۵ ا         | 情要            |                      | 連接其他服務                  |             | С     | Garmin Connect                        |         |
| ○ #          | 皆段探索器         |                      | 偏好設定                    |             |       | Hadropy Had                           |         |
| ÷۵           | 挑戰            |                      | 預設的顯示影像                 |             | 杜交網目  | 50000 00000                           |         |
| <u>⊳</u> ∢ ≵ | 社團            | 11注 活<br>19年13章      | 摘要中用來顯示重點活動的標準影像。<br>相片 | (地圖或相片)。    | **    | MyFitnessPal<br>將活動資料傳送至 MyFitnessPal |         |
| ail 1        | 训練 [Beta]     |                      | Beacon                  |             | 服務    |                                       |         |
| \$ <u></u>   | 授定            |                      | 合作夥伴整合服務                |             | ۷     | Google Fit<br>這線至 Google Fit          |         |
|              |               |                      | 沅願                      |             |       |                                       |         |
|              |               |                      | 推播通知                    |             |       |                                       |         |
|              |               |                      | 電子郵件通知                  |             |       |                                       |         |
|              |               |                      | 聯絡人                     |             |       |                                       |         |
|              | 加入 Summit 會員  | +)                   |                         |             |       | < 0 □                                 |         |

v.開啟「Google Fit」APP,點選「個人資料」→「設定」→「管理已連結的應用程式」確認連結成功。

| $\mathbf{\mathbf{v}}$ |                             |
|-----------------------|-----------------------------|
| 543.0 8               | 15-42 自用大用大門山 65% ■() 15-43 |
| ← 設定                  | : ← 連結的應用程式 ~ :             |
| 單位                    | Google Fit 應用程式和裝置 🗧        |
| 高度                    | S FitToFit                  |
| <b>E</b> 0            | 🗾 HealthUp                  |
| 公斤                    | 🔕 Strava                    |
| 距離公里                  | 🧿 小米運動                      |
| 熱量                    | ♥ 運動健康                      |
| Google Fit 資料         |                             |
| 管理已連結的應用程式            |                             |
| 管理你的資料                |                             |
| 活動線戰                  |                             |
| 追蹤活動指標<br>問歐          |                             |

## 2. Android 系統手機搭配小米手環項目

(1)確認小米手環電源開啟。

(2)下載並安裝最新版的「小米運動」APP 並開啟。

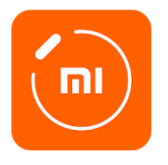

(3)點選「我的」→「第三方接入」,再點選「Google Fit」,選擇帳戶以繼續使用「小米運動」→绑定成功。

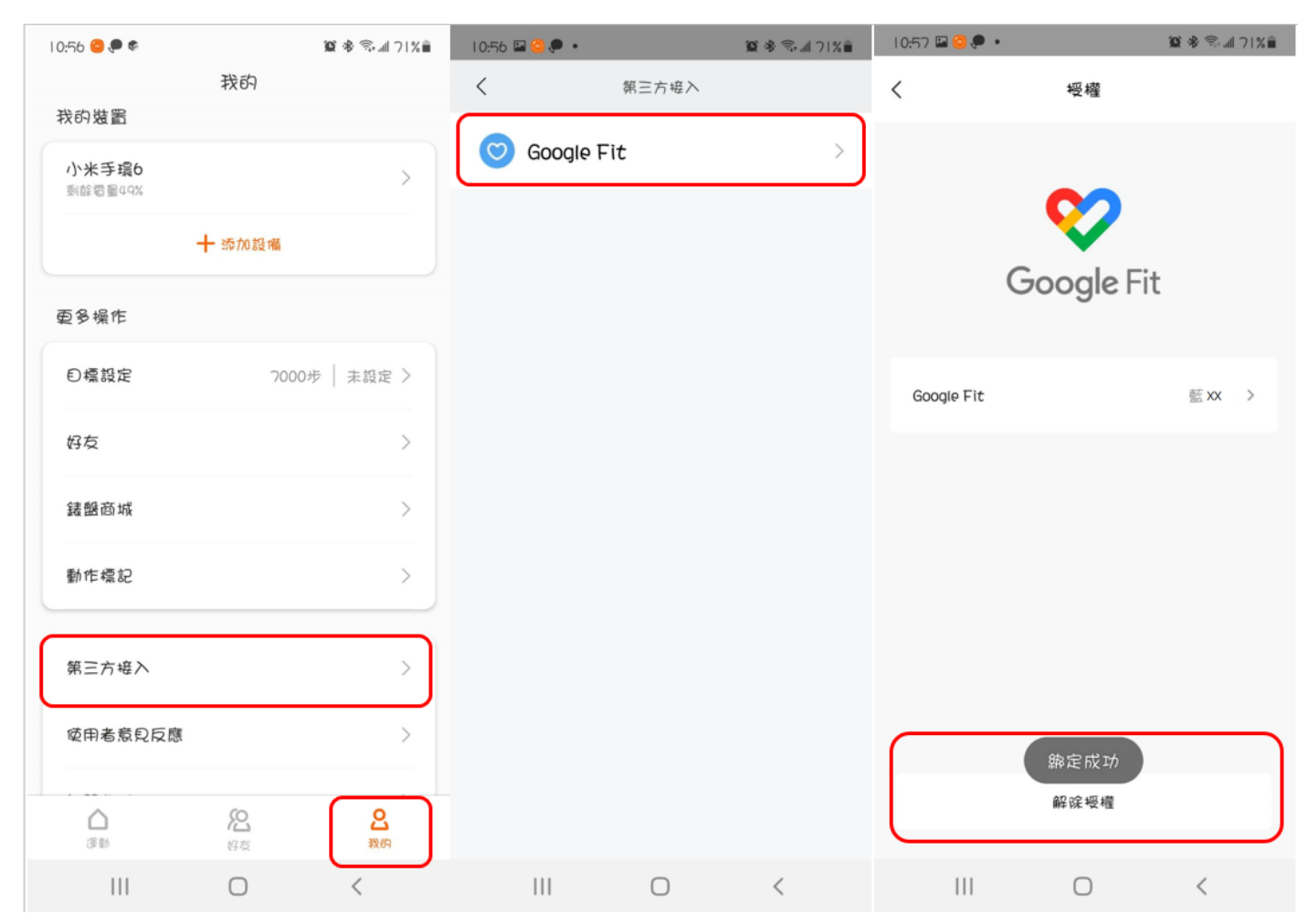

(4)同步資料至「Google Fit」APP

開啟「Google Fit」APP,點選「個人資料」→「設定」→「管理已連結的應用程式」確認連結成功。

| :58 🖬 🖬 🚳 🔹                                                                       | 質参令訓 59% | 11:57 🖬 🗃 🖷 🔹 | 10 ×               | 🕾 📶 59% 🛢 |
|-----------------------------------------------------------------------------------|----------|---------------|--------------------|-----------|
| ← 設定                                                                              | :        | ← 連結的際        | 應用程式<br>@gmail.com | - :       |
| 單位                                                                                |          | Google Fit M  | 唐田程式和裝置            | •         |
| 高度                                                                                |          | 🕑 HealthUp    |                    |           |
|                                                                                   |          | 🕑 HealthUp    | _SIT               |           |
| <b>重量</b><br>公斤                                                                   |          | 🙆 小米運動        |                    |           |
| 距離                                                                                |          |               |                    |           |
| 公里                                                                                |          |               |                    |           |
|                                                                                   |          |               |                    |           |
| <b>熱量</b><br>는 路里                                                                 |          |               |                    |           |
| <b>熱量</b><br>卡路里                                                                  |          |               |                    |           |
| 教量<br>卡路里<br>Google Fit 資料與個人化。                                                   | 段定       |               |                    |           |
| 熱量<br>卡路里<br>Google Fit 資料與個人化調<br>管理已連結的應用程式                                     | 發定       |               |                    |           |
| 熱量<br>卡路里<br>Google Fit 資料與個人化調<br>管理已連結的應用程式<br>刪除你的資料                           | 投定       |               |                    |           |
| 熱量<br><sup>卡路里</sup><br>Google Fit 資料與個人化<br>管理已連結的應用程式<br>剛除你的資料<br>管理 Google 助理 | 段定       |               |                    |           |

(5)補充說明,若發現 HealthUp APP 中無數據,請確認小米 APP 有開啟,讓數據從手環同步到小米 APP, ,再開 Google Fit 確認數據同步,最後再開 HealthUp APP,這樣數據才會上傳到 HealthUp APP。

## 肆、如何同步數據

#### ios 無手環裝置

ios 經由內建裝置(健康),會將數據直接上傳至 Health up APP, 需進入 APP 並下拉頁面才可與健康中的數據同步。

#### ios 穿戴手環裝置

(1) apple watch:數據會直接傳入健康,與APP同步的步驟同無手環裝置。

- (2) 小米手環:每日打開順序小米 APP→健康(確認小米數據有無上傳)→Health UP APP(最後開啟)
  開啟 Health UP APP 仍需下拉頁面進行更新。
- (3) Garmin :每日打開順序 <u>Garmin APP</u>→<u>健康(確認小米數據有無上傳)</u>→<u>Health UP APP</u>(最後開啟)
   開啟 Health UP APP 仍需下拉頁面進行更新。

## Android 無手環裝置

經由 Google Fit 將數據上傳至 Health up APP, 進入 APP 後需下拉頁面才可 Google Fit 數據同步。

#### Android 穿戴手環裝置

- (1) 小米手環:每日打開順序小米 APP→Google Fit APP (確認小米數據有無上傳)→Health UP APP(最後開啟),開啟 Health UP APP 仍需下拉頁面進行更新。
- (2) Garmin :每日打開順序 <u>Garmin APP</u>→<u>Google Fit APP (確認小米數據有無上傳)</u>→<u>Health UP APP</u>(最後開啟),開啟 Health UP APP 仍需下拉頁面進行更新。

註::Google 帳號務必綁定一個主帳號就好!!!!